# 【iPhone】 パズドラ引継ぎについて

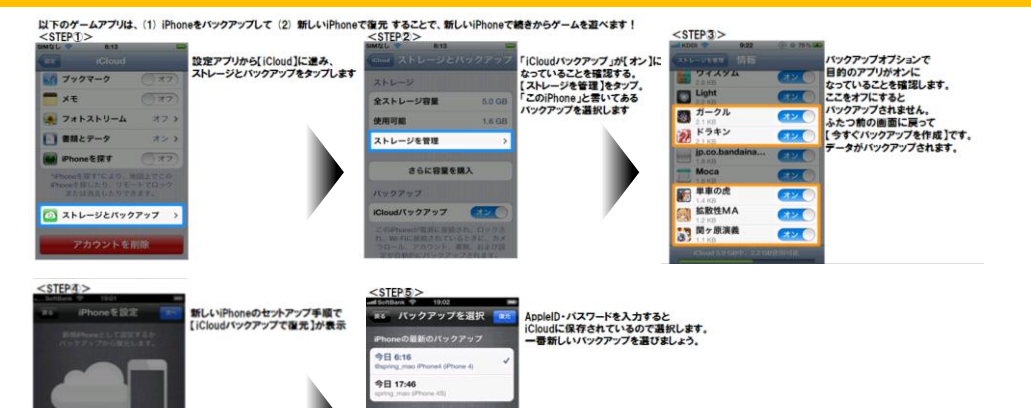

# 【iPhone】 パズドラ引継ぎについて

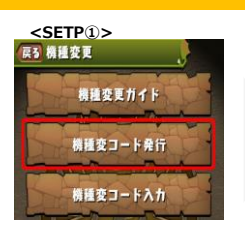

として設定

クアップで産業

アプリ下部の「その他」⇒ 「機種変更」⇒「機種変 コード発行」を選択します。

## <SETP@>

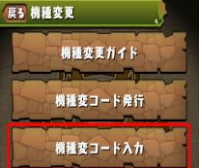

新しい端末にて、 アプリ下部の「その他」⇒「機種変 更」⇒「機種変コード入力」を選択 します。

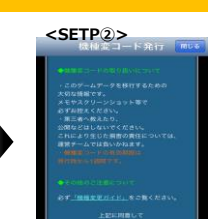

機種変コード発行ページ下部の「発行す る」を選択します。

R1175

昨日 17:37

以前のバックアップを表示.

# <SETP⑤> #変コード入力

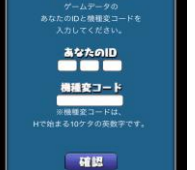

移行したいデータの「あなた のID」と、<STEP1>で発 行した「機種変コード」を入 カしてください。

<SETP3>

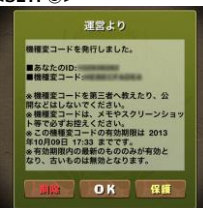

ゲーム内メールに、あなたのIDと発行された『機種変 コード』が記載されたメールが届きます。メール内容をメ モやスクリーンショット等で控えてく新端末>へ進んでく

<<u>SET</u>P⑥> ださい。

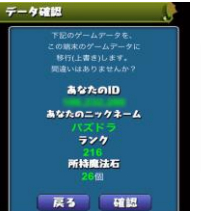

データ確認画面が表示され たら、IDやニックネーム等が 正しいことを確認し、「確認」 ボタンを押してください。

# <SETP⑦> -----

最終確認画面が表示されま す。問題が無ければ、「移行 する」ボタンを押してくださ い。。

【iPhone】 J 引継ぎについて

## <SETP④>

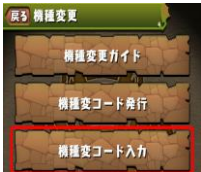

新しい端末にて、 アプリ下部の「その他」⇒ 「機種変更」⇒「機種変コー ド入力」を選択します。

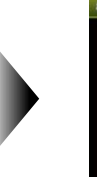

### <SETP5> 種変コード入力

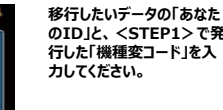

あなたのID 機種変コード 102 確認

のID」と、<STEP1>で発 行した「機種変コード」を入

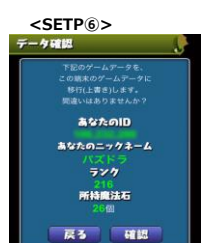

データ確認画面が表示され たら、IDやニックネーム等が 正しいことを確認し、「確認」 ボタンを押してください。

| <seip(7)></seip(7)>     |
|-------------------------|
| 機種変コード入力 🛄              |
|                         |
|                         |
|                         |
|                         |
|                         |
|                         |
|                         |
|                         |
|                         |
|                         |
| ・ボタンはゆっくり1回だけ押して        |
| REDATE TI ALLERADE DET. |
|                         |
| THEFT ALL SHITE         |
|                         |
|                         |
|                         |
| 10151 2/1× 01522 3      |

最終確認画面が表示されま す。問題が無ければ、「移行 する」ボタンを押してくださ **い**。。